## UMAX

4 O

# visionbook 13Wg Pro Touch

• EN • CZ • SK

## VISION book 13Wg Pro Touch

## GETTING TO KNOW YOUR LAPTOP

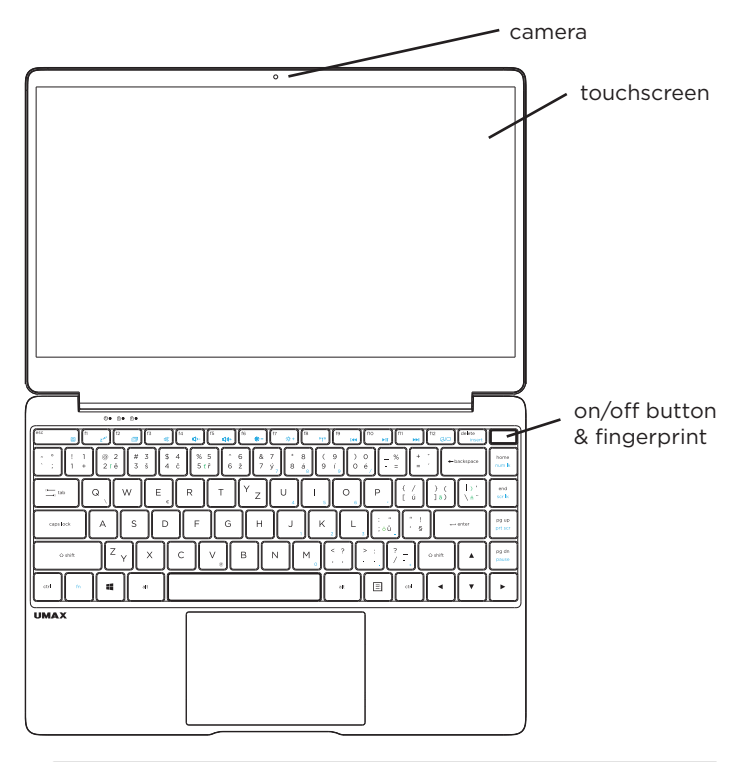

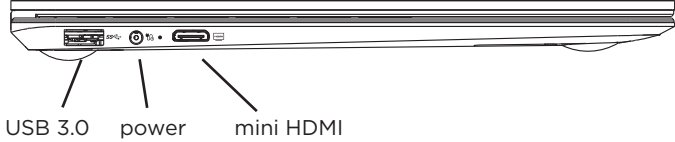

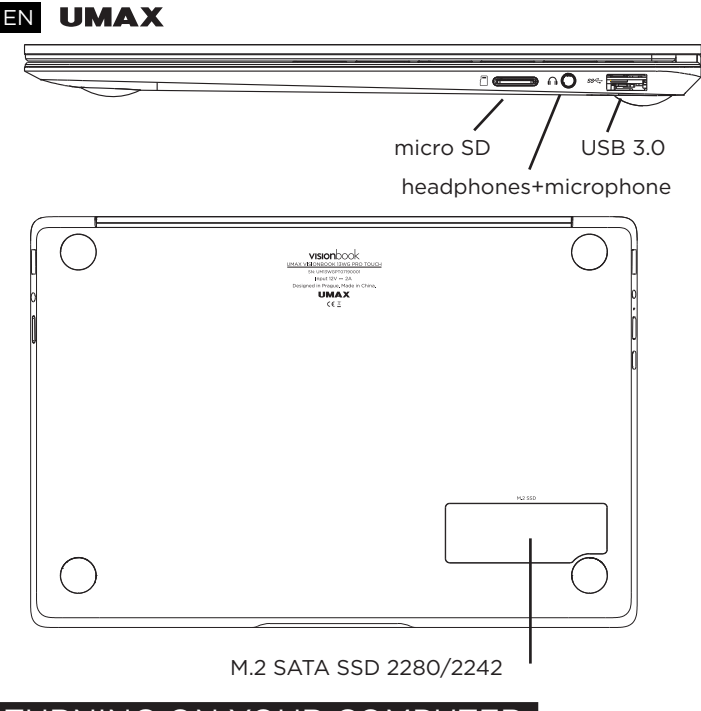

## TURNING ON YOUR COMPUTER

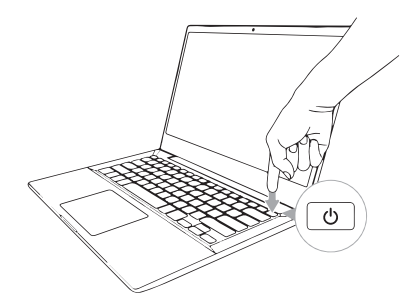

The **on/off button** is combined with a **fingerprint reader** for an easy login into Windows.

## visionbook 13Wg Pro Touch EN

## USING THE TOUCHPAD

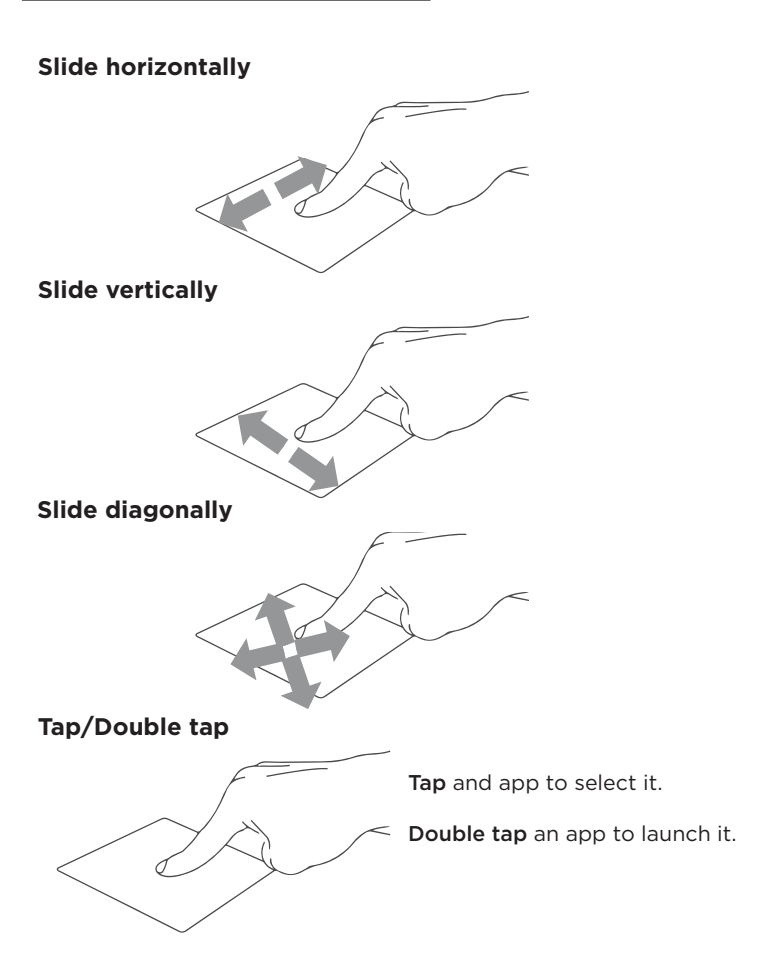

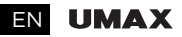

Drag and drop

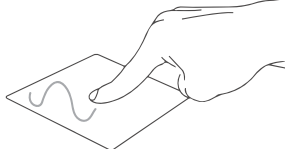

Double tap an item then slide the same finger without lifting it off the touchpad.

To drop the item to its new location lift your finger.

Left click

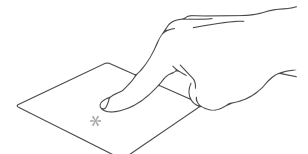

Click an app to select it.

Double click an app to launch it.

**Right click** 

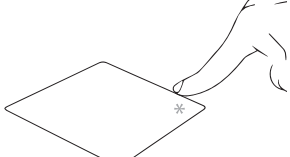

Click to open the right-click menu.

Two finger tap

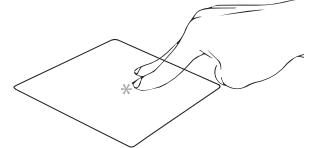

Tap two fingers to simulate the right-click function.

#### Two finger scroll (up/down)

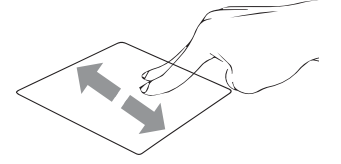

Slide two fingers up or down to scroll.

## visionbook 13Wg Pro Touch EN

#### Two finger scroll (left/right)

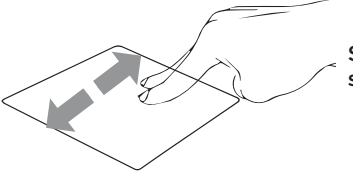

Slide two fingers left or right to scroll.

#### Zoom out

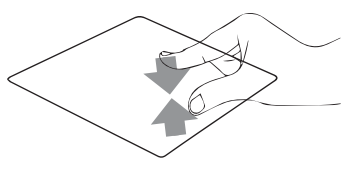

Bring together two fingers to zoom out.

#### Zoom in

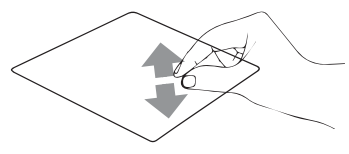

**Spread apart** your two fingers to **zoom in**.

#### Two finger drag and drop

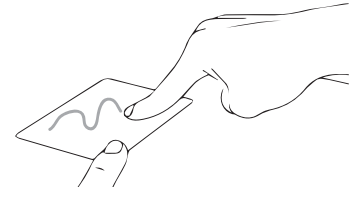

Select an item and then press and hold the left button. Using your other finger slide on the touchpad to drag the item.

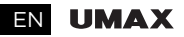

#### Three finger tap

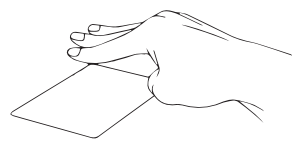

Tap three fingers to invoke Cortana.

#### Three finger swipe left/right

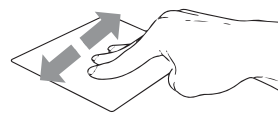

Swipe three fingers left or right to switch between open apps.

#### Three finger swipe up

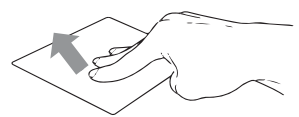

Swipe three fingers up to open Task View.

#### Three finger swipe down

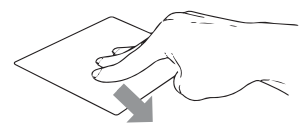

Swipe three fingers down to show desktop.

#### Four finger tap

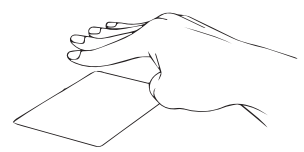

Tap four fingers to invoke Action Center.

## visionbook 13Wg Pro Touch EN

## USING YOUR KEYBOARD

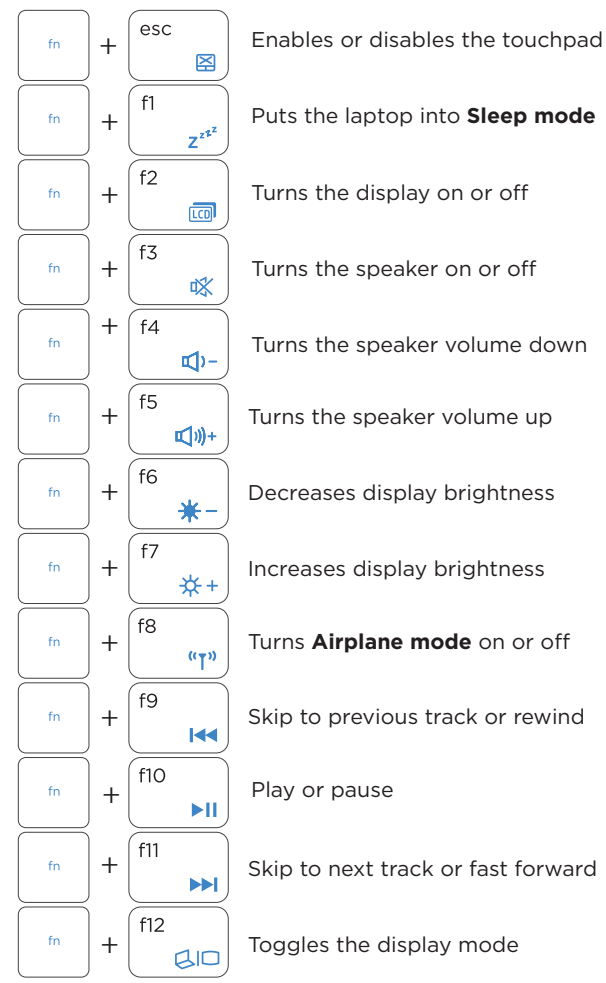

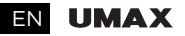

## WORKING WITH WINDOWS® 10

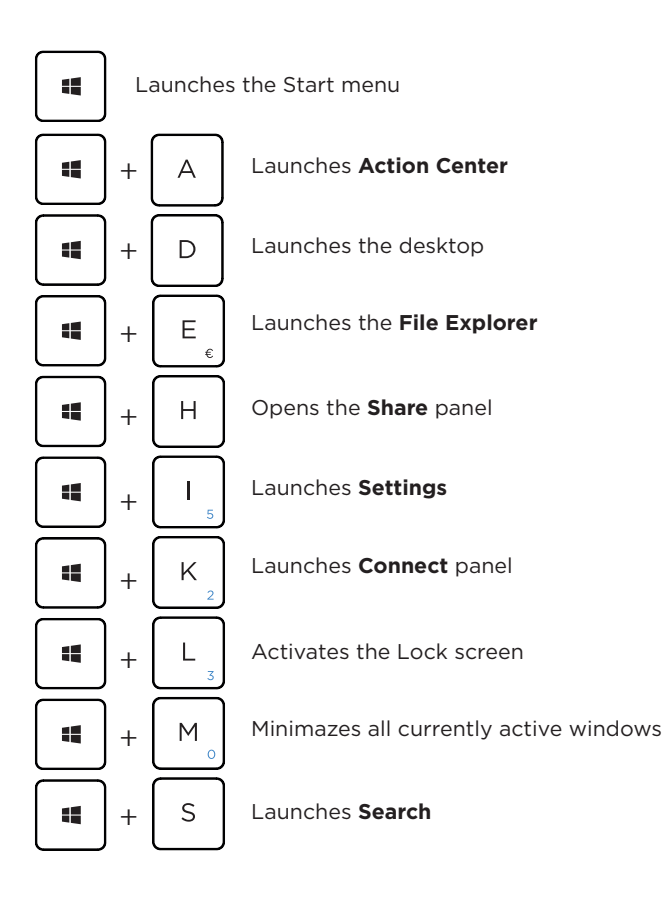

## VISION DOCK 13Wg Pro Touch EN

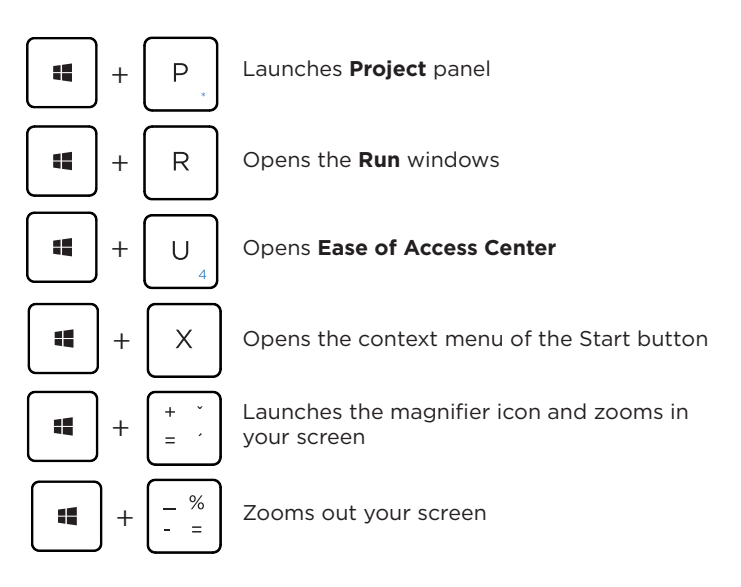

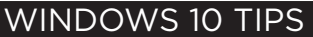

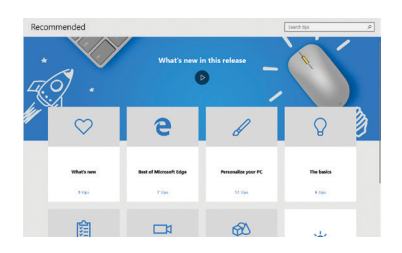

The **Tips** app in Windows 10 is full of short-and-sweet tips that help you get the most out of Windows 10

Select the **Start** button, type **tips**, and then select **Tips** at the top of the list of results.

### EN UMAX

## SWITCH OUT OF S MODE IN WINDOWS 10

Windows 10 in S mode is designed for security and performance, exclusively running apps from the Microsoft Store. If you want to install an app that isn't available in the Microsoft Store, you'll need to switch out of S mode. Switching out of S mode is one-way. If you make the switch, you won't be able to go back to Windows 10 in S mode. There's no charge to switch out of S mode.

1. On your PC running Windows 10 in S mode, open **Settings** > **Update & Security** > **Activation**.

2. In the **Switch to Windows 10 Home** section, select **Go to the Store**. (If you also see an "Upgrade your edition of Windows" section, be careful not to click the "Go to the Store" link that appears there.)

3. On the **Switch out of S mode** page that appears in the Microsoft Store, select the **Get** button. After you see a confirmation message on the page, you'll be able to install apps from outside of the Microsoft Store.

## TECHNICAL SUPPORT AND SERVICE CENTER

Phone : +420 800 118 629 Email: servis@umax.cz Umax Czech a.s. Kolbenova 962/27e 198 00 Prague 9 Czech Republic

## visionbook 13Wg Pro Touch CZ

## SEZNÁMENÍ S NOTEBOOKEM

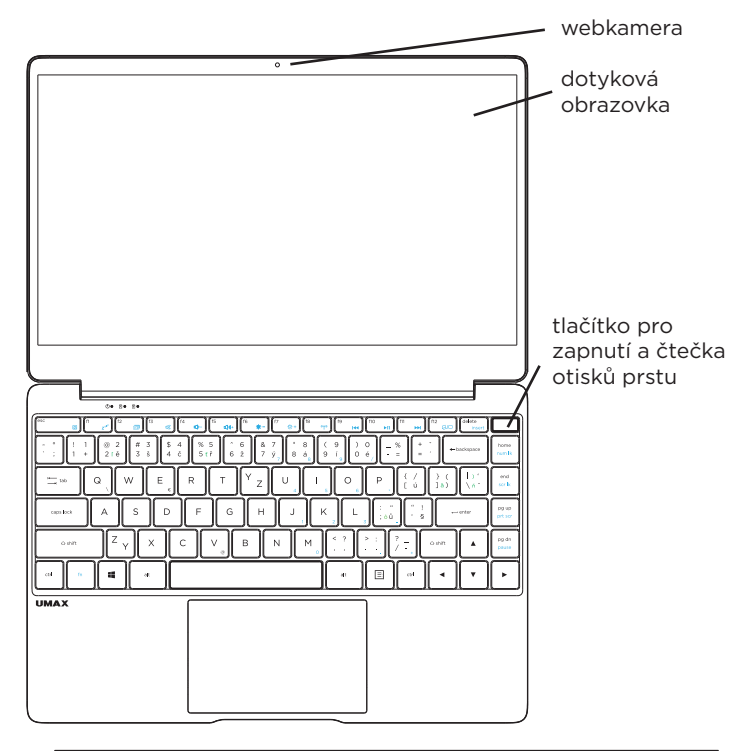

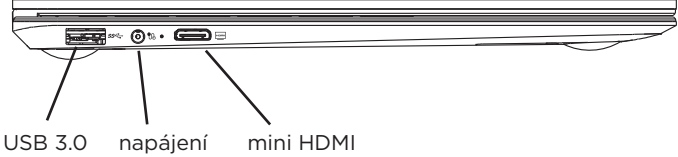

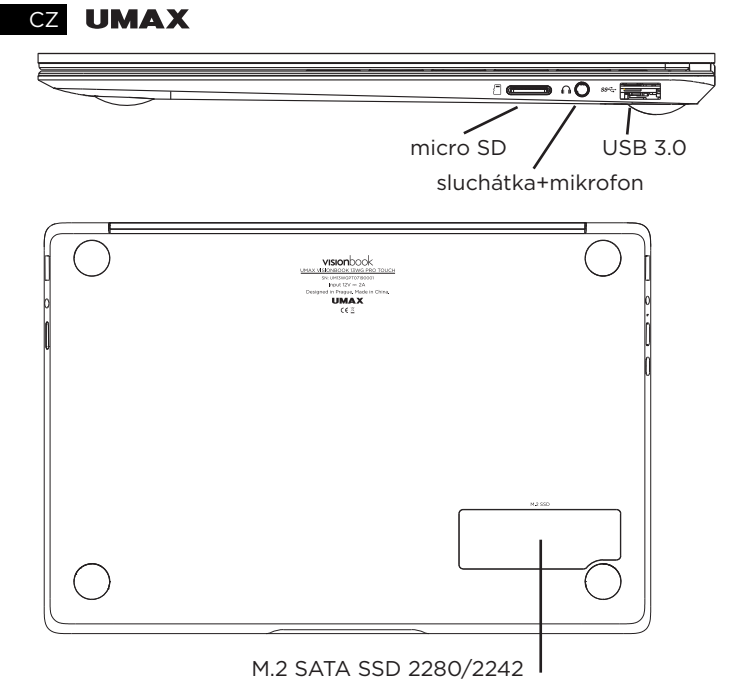

## ZAPNUTÍ POČÍTAČE

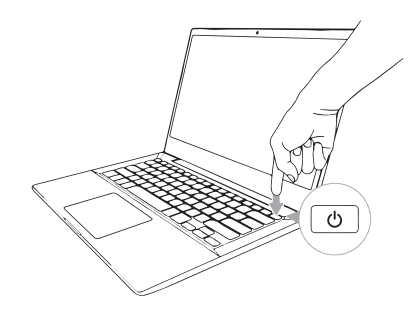

Tlačítko pro zapnutí je kombinované s čtečkou otisků prstů pro jednoduché přihlášení do Windows.

## visionbook 13Wg Pro Touch CZ

## POUŽÍVÁNÍ TOUCHPADU

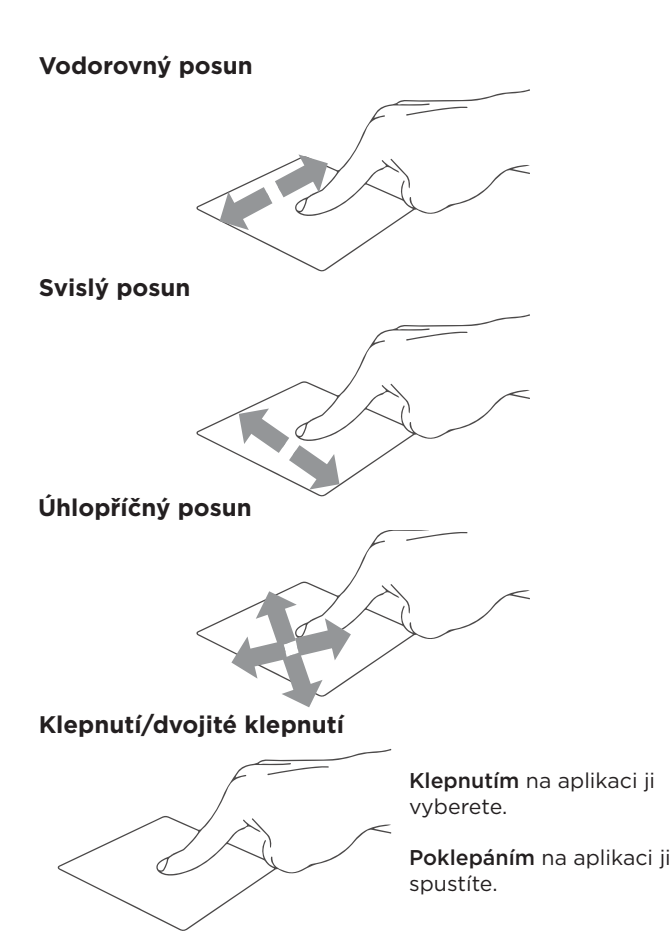

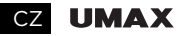

#### Přetažení

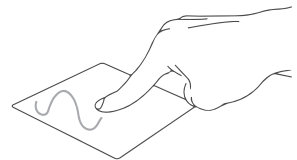

Poklepejte na položku a poté táhněte stejným prstem aniž byste jej zvedli.

Položku dáte na nové místo zvednutím prstu.

Levé kliknutí

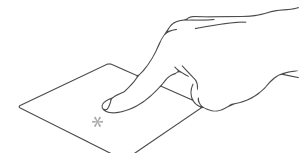

Kliknutím vyberete aplikaci.

Dvojím kliknutím spustíte aplikaci.

Pravé kliknutí

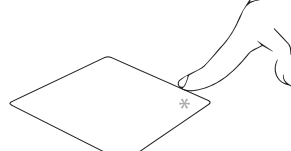

Kliknutím otevřete nabídku pravého kliknutí.

Klepnnutí dvěma prsty

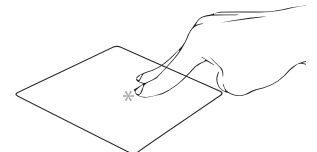

Klepnutím dvěma prsty simulujete nabídku pravého kliknutí.

#### Potažení dvěma prsty (nahoru/dolu)

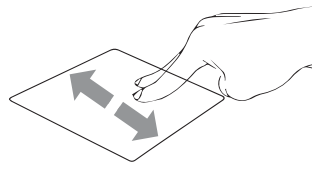

Tahem dvou prstů rolujete nahoru nebo dolů.

## visionbook 13Wg Pro Touch cz

#### Potažení dvěma prsty (doleva/doprava)

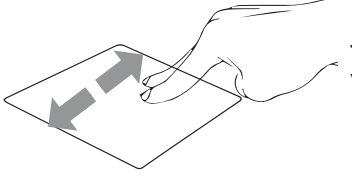

Tahem dvou prstů rolujete doleva a doprava.

#### Zmenšení

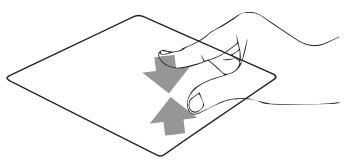

Táhněte dva prsty k sobě pro zmenšení.

#### Zvětšení

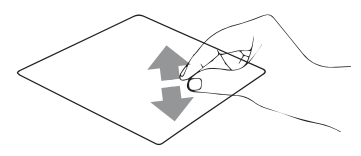

Roztáhněte dva prsty od sebe pro zvětšení.

#### Tažení dvěma prsty

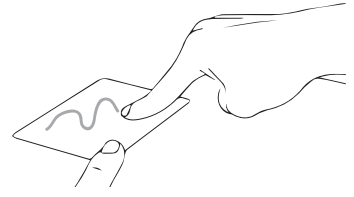

Vyberte položku a stiskněte a držte tlačítko levého kliknutí. Tažením druhého prstu přetáhněte položku a zvednutím prstu ji uvolněte.

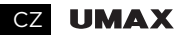

#### Klepnutí třemi prsty

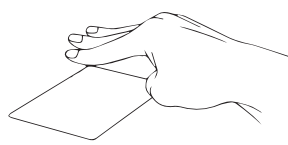

Klepnutím třemi prsty spustíte Cortanu.

#### Potáhnutí třemi prsty doleva/doprava

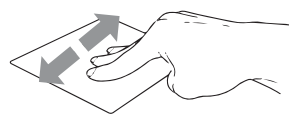

Potáhnutím třemi prsty doleva nebo doprava přepnete mezi otevřenými aplikacemi.

#### Potáhnutí třemi prsty nahoru

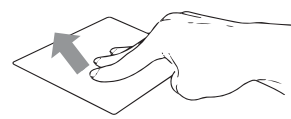

Potáhnutím třemi prsty nahoru spustíte Zobrazení úloh.

#### Potáhnutí třemi prsty dolu

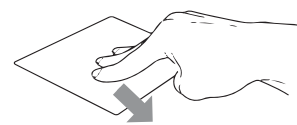

Potáhnutím třemi prsty dolu zobrazíte desktop.

#### Klepnutí čtyřmi prsty

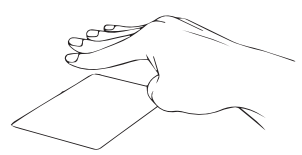

Klepnutím čtyřmi prsty spustíte Centrum akcí.

## KLÁVESNICE

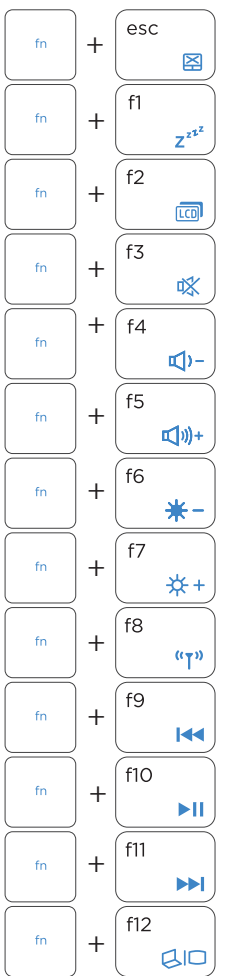

## visionbook 13Wg Pro Touch CZ

Aktivace a deaktivace touchpadu Přepne notebook do režimu spánku Zapnutí a vypnutí displeie Zapnutí a vypnutí reproduktoru Snížení hlasitosti reproduktoru Zvýšení hlasitosti reproduktoru Snížení jasu displeje Zvýšení jasu displeje Aktivuje a deaktivuje režim letadlo Přeskočit na předchozí stopu Přehrát nebo pozastavit Přeskočit na následující stopu

Přepínání režimu zobrazení

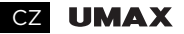

## PRÁCE S WINDOWS® 10

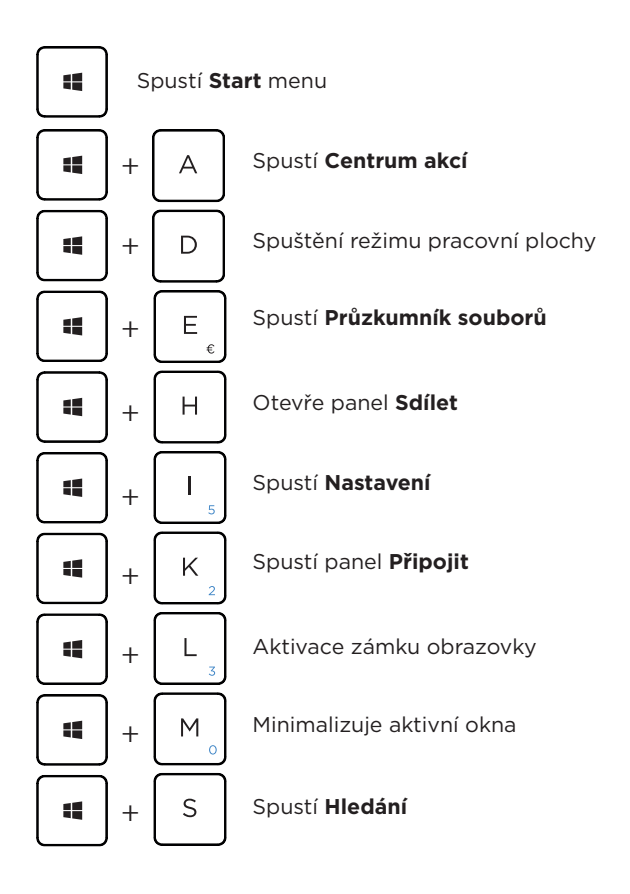

## visionbook 13Wg Pro Touch CZ

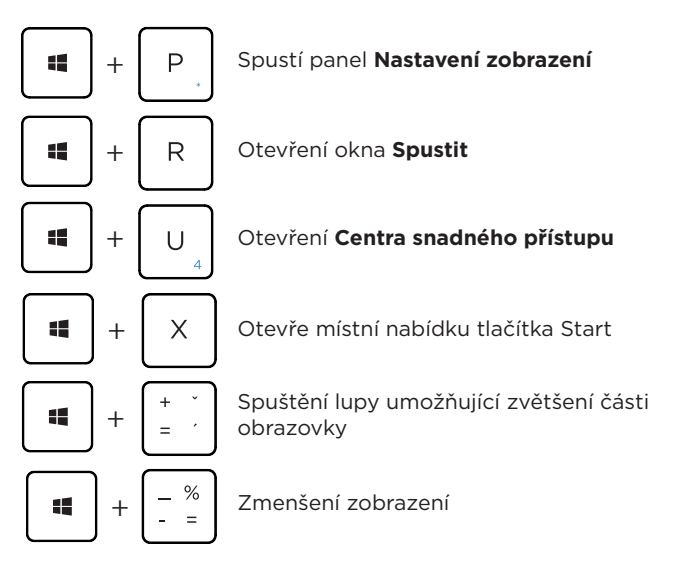

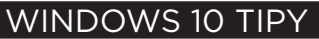

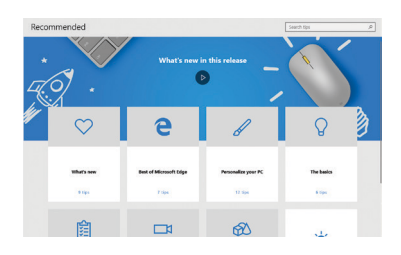

Aplikace **Tipy** v systému Windows 10 je plná krátkých užitečných tipů, které vám pomohou naplno využít možnosti počítače se systémem Windows 10.

Vyberte tlačítko **Start**, napište **tipy** a pak nahoře v seznamu výsledků vyberte **Tipy**.

#### CZ UMAX

## VYPNUTÍ REŽIMU S VE WINDOWS 10

Systém Windows 10 v režimu S je navržený s ohledem na zabezpečení a výkon a můžou se v něm spouštět výhradně jen aplikace z obchodu Microsoft Store. Pokud chcete nainstalovat aplikaci, která není k dispozici v obchodě Microsoft Store, budete muset režim S přestat používat. Přechod z režimu S je jednosměrný. Pokud přejdete, nebudete se moct vrátit zpět k systému Windows 10 v režimu S. Ukončení používání režimu S je bezplatné.

1. Na počítači se systémem Windows 10 v režimu S otevřete Nastavení > Aktualizace a zabezpečení > Aktivace.

2. V části **Přepnout na Windows 10 Home** vyberte **Přejít do Storu**. (Pokud se zobrazuje i část "Upgradujte svou edici Windows", dejte pozor, abyste nekliknuli na odkaz Přejít do Storu, který se zobrazuje tam.)

3. Na stránce označené **Přepnout z režimu S**, která se zobrazí v obchodě **Microsoft Store**, vyberte tlačítko **Získat**. Jakmile se na stránce zobrazí potvrzovací zpráva, budete moct instalovat aplikace, které nepochází z obchodu Microsoft Store.

## TECHNICKÁ PODPORA A SERVISNÍ CENTRUM

Telefon: 800 118 629 Email: servis@umax.cz Umax Czech a.s. Kolbenova 962/27e 198 00 Praha 9 Česká republika

## visionbook 13Wg Pro Touch SK

## SPOZNAJTE SVOJ NOTEBOOK

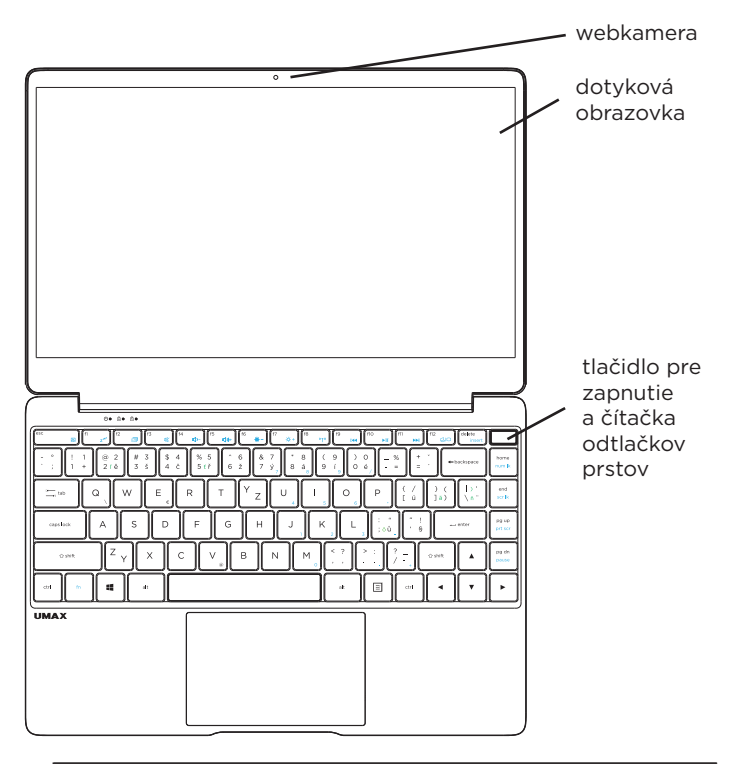

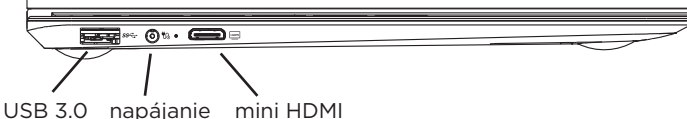

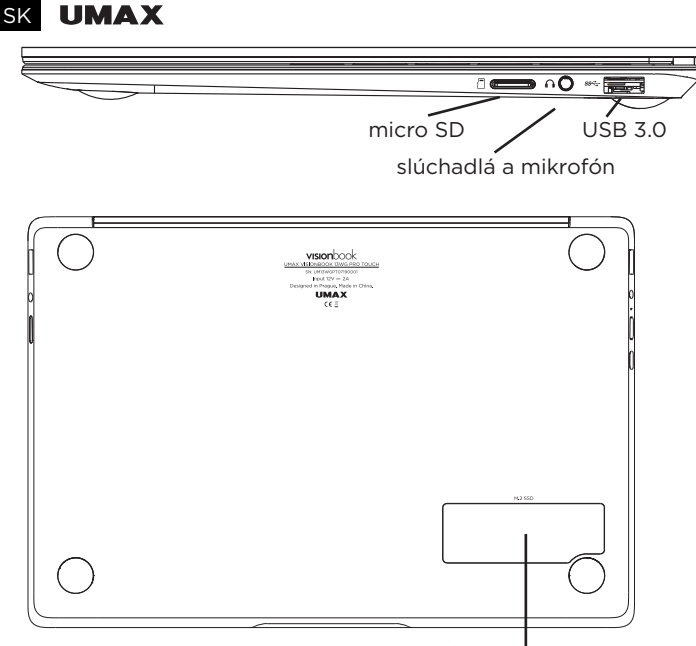

M.2 SATA SSD 2280/2242

## ZAPNUTÍ POČÍTAČA

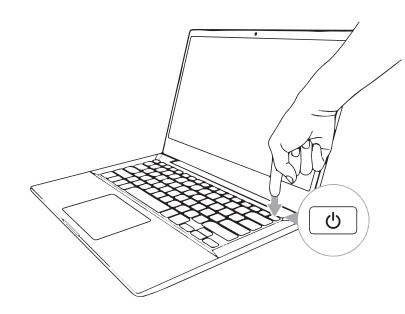

Tlačidlo pre zapnutie je kombinované s čítačkou odtlačkov prstov pre jednoduché prihlásenie do Windows.

## visionbook 13Wg Pro Touch SK

## POUŽÍVANIE TOUCHPADU

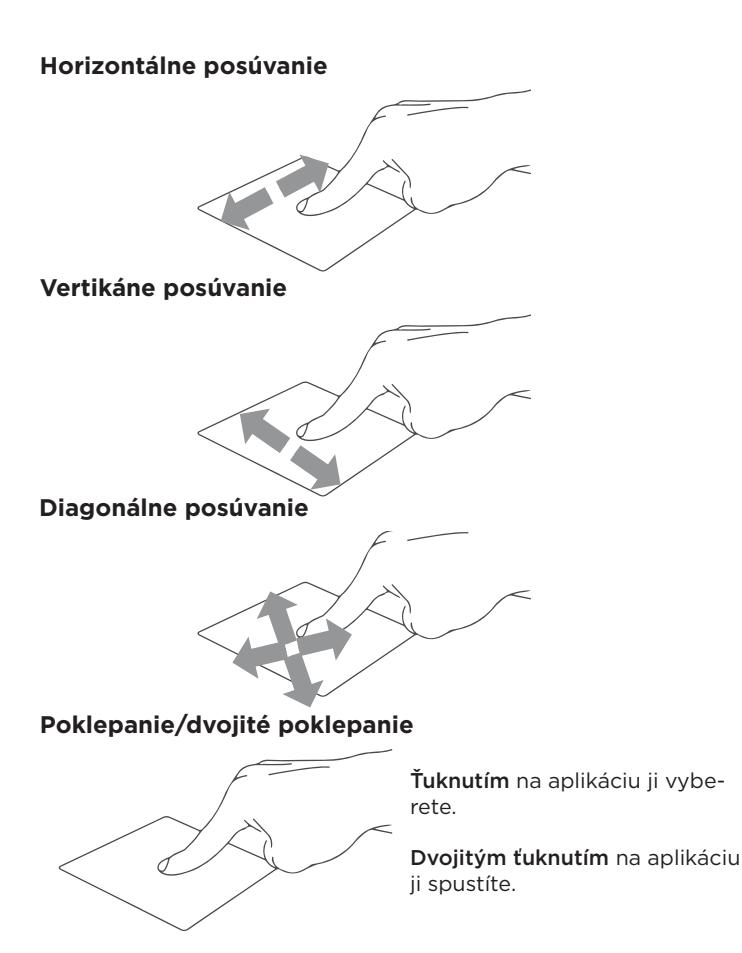

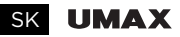

#### Ťahať a pustiť

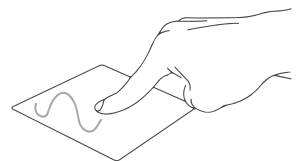

Dvakrát kliknite na položku a potom ten istý prst posuňte bez toho, aby ste ho zdvihli.

Ak chcete položku položiť na nové miesto, prst zdvihnite.

Kliknutie ľavým tlačidlom

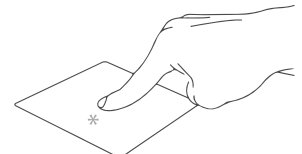

Kliknutím vyberiete aplikáciu.

Dvojím kliknutím spustíte aplikáciu.

#### Kliknutie pravým tlačidlom

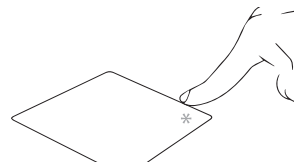

Kliknutím otvorite ponuku pravého kliknutí.

#### Poklepanie dvoma prstami

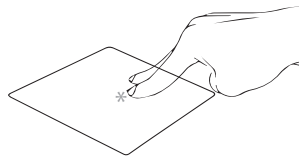

Ťuknite dvoma prstami ak chce simulovať kliknutie pravým tlačidlom myši.

#### Posúvanie dvoch prstov (nahor/nadol)

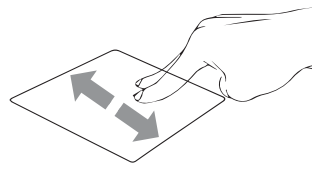

Posúvajte dva prsty ak chcete posúvať položku hore alebo dolu.

## visionbook 13Wg Pro Touch SK

#### Posúvanie dvoch prstov (doľava/doprava)

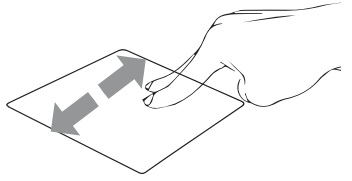

Posúvajte dva prsty ak chcete posúvať položku doľava alebo doprava.

#### Oddialenie

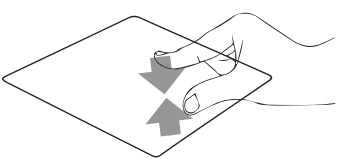

Spojte dva prsty pro oddialenie..

#### Priblíženie

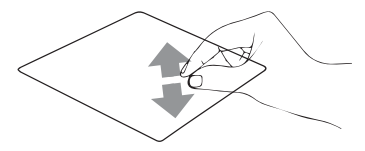

Roztiahnite dva prsty pro priblíženie.

#### Ťahať a pustiť dvoma prstami

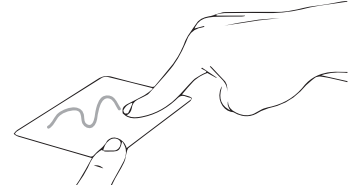

Vyberte položku a stlačte a podržte ľavé tlačidlo. Posúvaním ďalšieho prsta položku potiahnite a položte do nového umiestnenia odtiahnutím prsta.

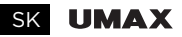

#### Poklepanie troma prstami

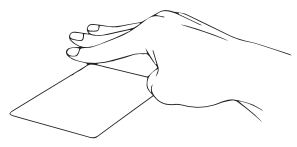

Ťuknutím troma prstami vyvoláte Cortanu.

#### Potiahnutie troma prstami doľava/doprava

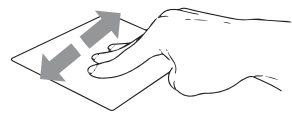

Potiahnutím troma prstami doľava alebo doprava môžete prepínať medzi otvorenými aplikáciami.

#### Potiahnutie troma prstami hore

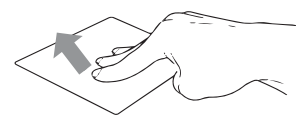

Potiahnutím troma prstami hore spustíte Zobrazení úloh.

#### Potiahnutie troma prstami dolu

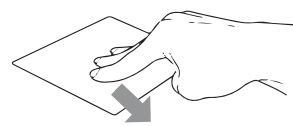

Potiahnutím troma prstami dolu zobrazíte desktop.

#### Poklepanie štyrmi prstami

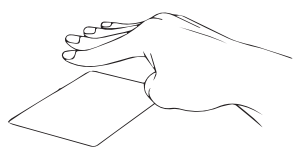

Ťuknutím štyrmi prstami vyvolajte Centrum akcií.

## visionbook 13Wg Pro Touch SK

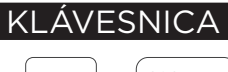

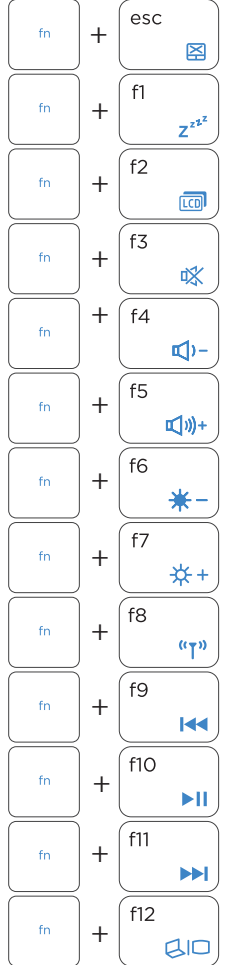

Zapína alebo vypína touchpad

Prepne notebook do režimu spánok

Zapína alebo vypína displej

Zapína alebo vypína reproduktor

Znižuje hlasitosť reproduktora

Zvýšuje hlasitosť reproduktora

Znižuje jas displeja

Zvyšuje jas displeja

Zapína alebo vypína režim lietadlo

Prejsť na predchádzajúcu stopu

Prehrať alebo pozastaviť

Prejsť na dalšiu stopu

Prepina režimu zobrazenia

SK UMAX

## PRÁCA S WINDOWS® 10

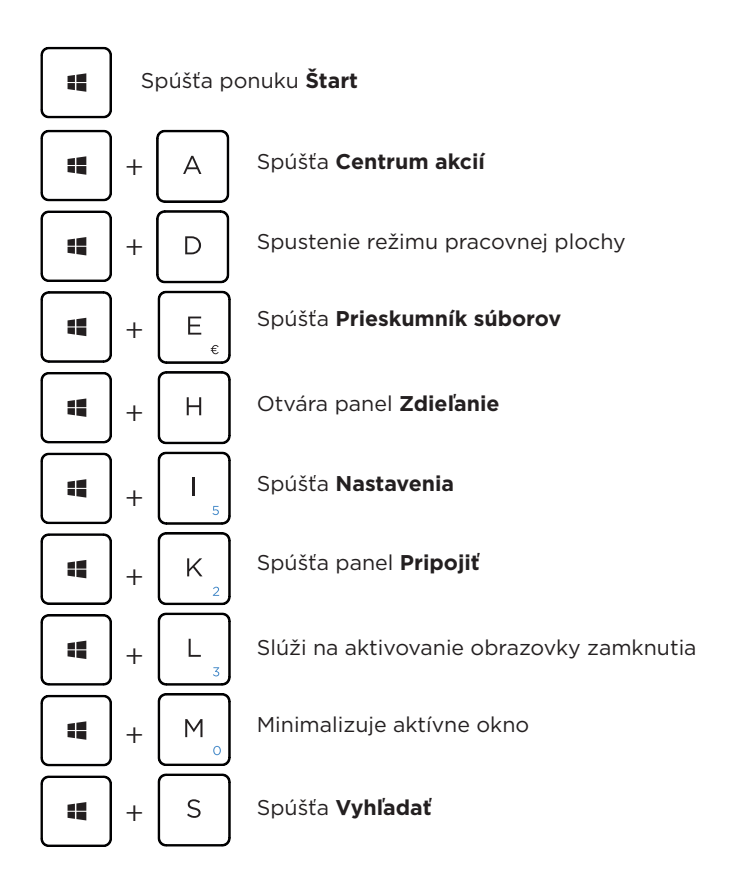

## visionbook 13Wg Pro Touch SK

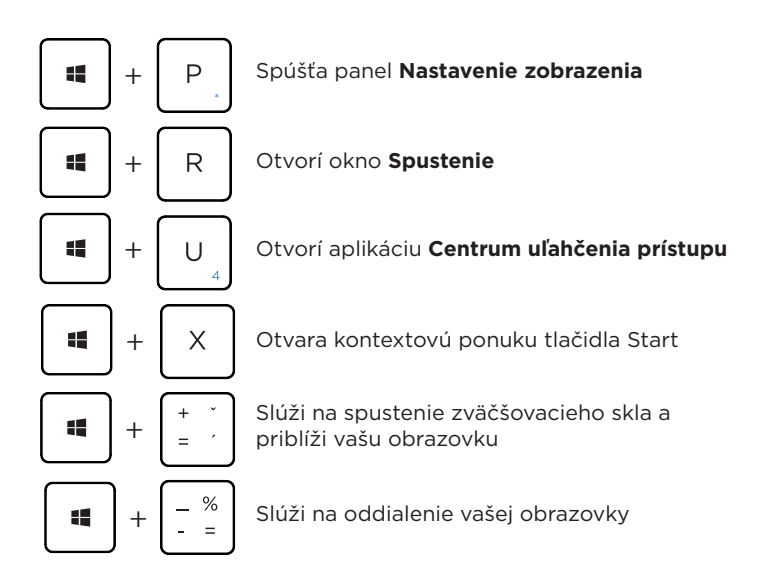

## WINDOWS 10 TIPY

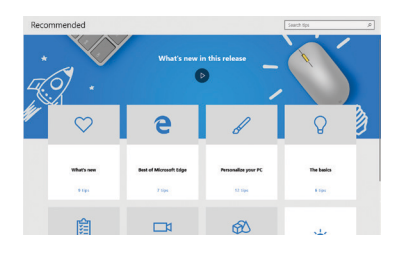

Aplikácia **Tipy** vo Windowse 10 je plná stručných a užitočných tipov na čo najefektívnejšie používanie Windowsu.

Vyberte tlačidlo **Štart**, zadajte text **tipy** a potom v zozname výsledkov vyberte položku **Tipy**.

## SK UMAX

## OPUSTENIE REŽIMU S VO WINDOWSE 10

Windows 10 v režime S je navrhnutý s dôrazom na zabezpečenie a výkon a umožňuje spúšťať aplikácie pochádzajúce výlučne z obchodu Microsoft Store. Ak chcete nainštalovať aplikáciu, ktorá nie je k dispozícii v Microsoft Store, budete sa musieť prepnúť z režimu S. Prechod z režimu S je nevratný. Ak prechod vykonáte, nebudete sa môcť vrátiť späť na Windows 10 v režime S. Za opustenie režimu S sa neúčtuje žiadny poplatok.

1. V počítači s Windowsom 10 v režime S otvorte položku Nastavenia > Aktualizácia a zabezpečenie > Aktivácia.

2. V časti **Prejsť na Windows 10 Home** vyberte prepojenie **Prejsť do Storu**. (Ak sa zobrazuje časť Inovácia vášho vydania systému Windows, dávajte pozor, aby ste neklikli na prepojenie Prejsť do Storu v tejto časti.)

3. Na stránke **Opustenie režimu S**, ktorá sa zobrazí v Microsoft Store, vyberte tlačidlo **Získať**. Po zobrazení správy s potvrdením na stránke budete môcť inštalovať aj aplikácie, ktoré nepochádzajú z obchodu Microsoft Store.

## TECHNICKÁ PODPORA A SERVISNÉ CENTRUM

Telefón: +420 800 118 629 Email: servis@umax.cz Umax Czech a.s. Kolbenova 962/27e 198 00 Praha 9 Česká republika

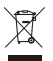

Do not dispose of electrical appliances as unsorted municipal waste, use separate collection facilities. Contact your local authority for information regarding the collection systems available. If electrical appliances are disposed of in landfills or dumps, hazardous substances can leak into the groundwater and get into the food chain, damaging your health and well-being. Please contact your local or regional waste authority for more information on collection, reuse and recycling programs.

Importer hereby declares that this wireless device is in compliance with the essential requirements and other relevant provisions of the R&TTE Directive and Radio CE Equipment Directive 2014/53/EU, as applicable. A copy of the EU Declaration of Conformity is available at www.umax.cz.

Umax, Umax logo, Visionbook and Visionbook logo are trademarks of Umax Czech a.s. Windows is a registered trademark of Microsoft Corporation. All other trademarks are the property of their respective owners.

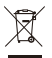

Nevyhazujte elektrické spotřebiče jako netříděný komunální odpad, použijte oddělené sběrné zařízení. Informace o dostupných systémech sběru získáte od místního úřadu. Pokud jsou elektrické spotřebiče likvidovány na skládkách, mohou nebezpečné látky unikat do podzemních vod a dostat se do potravinového řetězce, což může poškodit vaše zdraví. Další informace o sběru, opakovaném použití a recyklačních programech vám poskytne místní nebo regionální úřad pro nakládání s odpady.

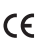

Dovozce tímto prohlašuje, že toto bezdrátové zařízení splňuje základní požadavky CE a další relevantní podmínky směrnice R&TTE a směrnice 2014/53/EU pro rádiová zařízení v platném znění. Prohlášení o shodě pro EU najdete na www.umax.cz

Umax, Umax logo, Visionbook a Visionbook logo jsou ochranné známky společnosti Umax Czech a s

Windows je ochrannná známka společnosti Microsoft Corporation. Ostatní názvy isou ochrannými známkami příslušných vlastníků.

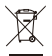

Nevyhadzuite elektrické spotrebiče ako netriedený komunálny odpad, použite oddelené zberné zariadenia. Informácie o dostupných systémoch zberu získate od miestneho úradu. Ak sú elektrické spotrebiče likvidované na skládkach, môžu nebezpečné látky unikať do podzemných vôd a dostať sa do potravinového reťazca, čo môže poškodiť vaše zdravie. Ďalšie informácie o zbere, opakovanom použití a recyklačných programoch vám poskytne miestny alebo regionálny úrad pre nakladanie s odpadmi.

Dovozce týmto vyhlasuje, že toto bezdrôtové zariadenie vyhovuje základným

CE požiadavkám a ďalším dôležitým ustanoveniam smernice R&TTE a smernice o rádiových zariadeniach 2014/53/EÚ. Kópia vyhlásenia o zhode s normami EÚ je dostupná na stránke www.umax.cz

Umax, Umax logo, Visionbook a Visionbook logo sú ochranné známky spoločnosti Umax Czech a.s.

Windows je ochranná známka spoločnosti Microsoft Corporation. Ostatné názvy sú ochrannými známkami príslušných vlastníkov.

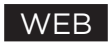

www.umax.cz

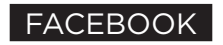

Umax.cz

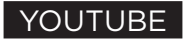

**UMAX Czech Republic** 

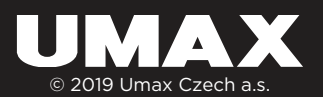